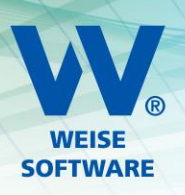

# I INSTALLATIONSANLEITUNG SERVER (KURZ)

# 1. EINRICHTUNG - SERVER

Diese Einstellungen sollten Sie an dem Serverrechner vornehmen, auf dem der MS SQL Server für unsere Netzwerkversionen installiert ist.

### 1.1 PORT 1435 ALS FESTEN PORT VEREINBAREN

# 1.1.1 WECHSELN SIE ZUR COMPUTERVERWALTUNG

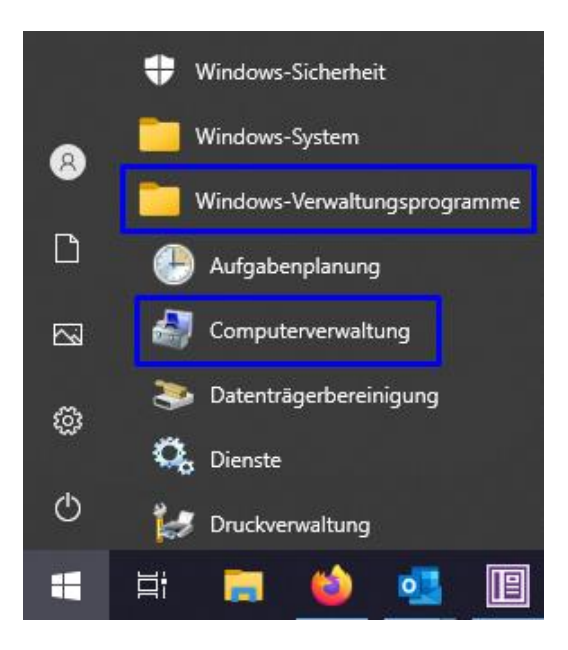

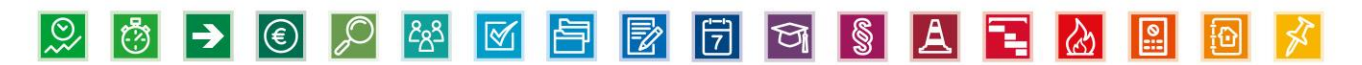

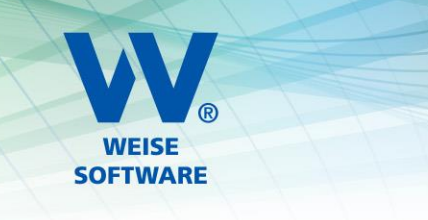

#### 1.1.2 TCP-PORT 1435 EINTRAGEN

Gehen Sie (wie in der Abbildung zu sehen) zum **Protokoll für ,VVWSOFTWARE'** und dann zu den **Eigenschaften von TCP/IP** (über Doppelklick auf TCP/IP). Wechseln Sie zum Reiter **IP-Adressen** und entfernen Sie bei **IPAII** den Wert bei **Dynamische TCP-Ports** und tragen Sie bei **TCP-Port** die **1435** ein.

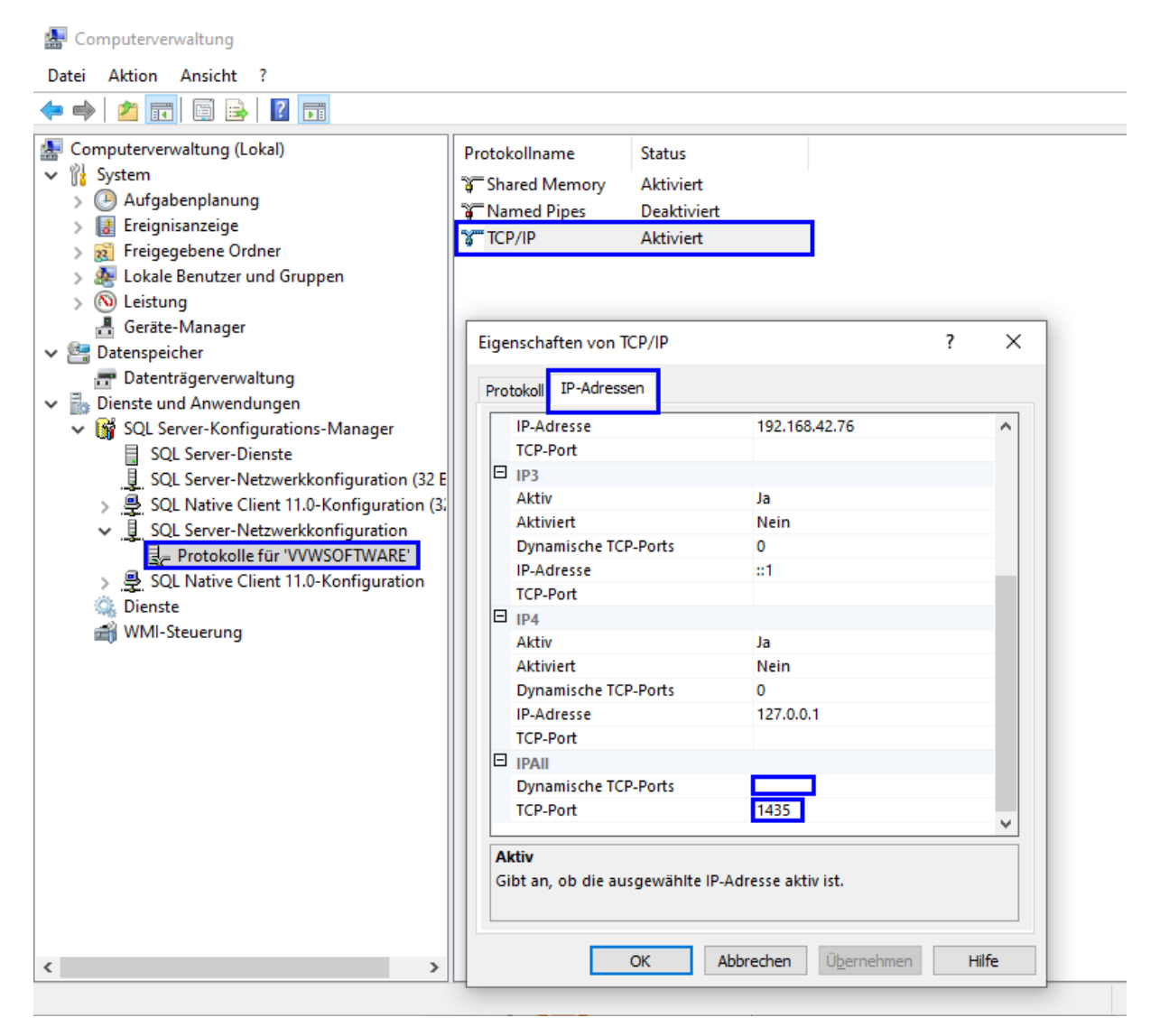

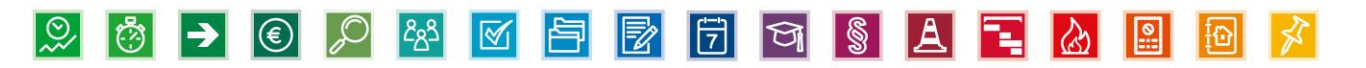

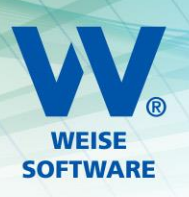

#### **1.1.3 DIENSTE NEUSTARTEN**

Gehen Sie in der Computerverwaltung nun zu **SQL Server-Dienste** und starten Sie die Dienste **SQL Server (VVWSOFTWARE)** und **SQL Server-Browser** neu (über rechte Maustaste auf den jeweiligen Dienst). Dabei sollte keines unserer Programme laufen.

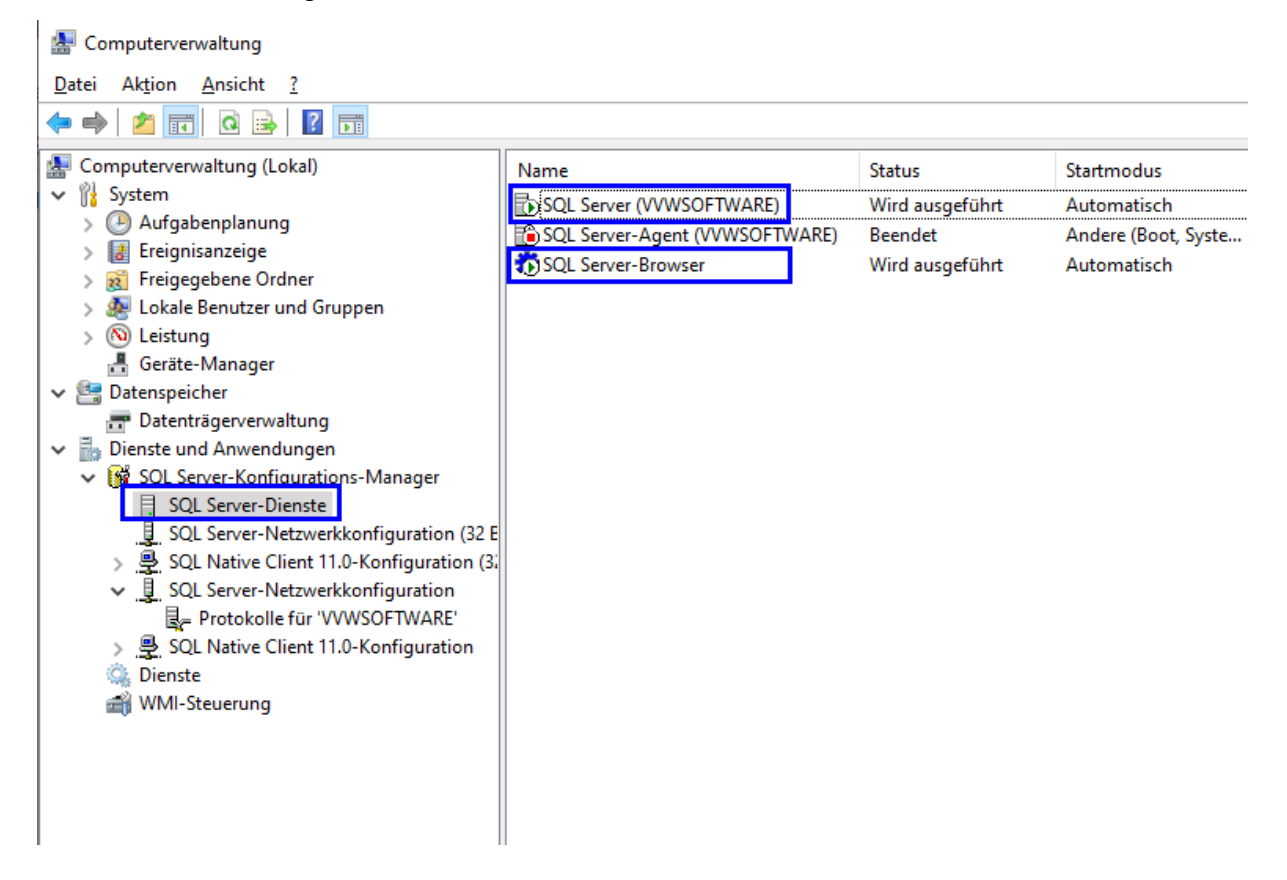

Damit ist Punkt 1 abgeschlossen und Sie können die Computerverwaltung schließen.

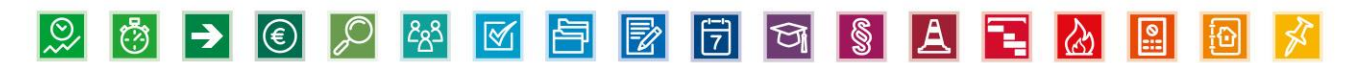

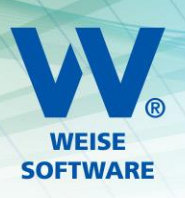

## 1.2 KONFIGURATION DER WINDOWS FIREWALL

### 1.2.1 WECHSELN SIE ZUR WINDOWS DEFENDER FIREWALL MIT ERWEITERER SICHERHEIT

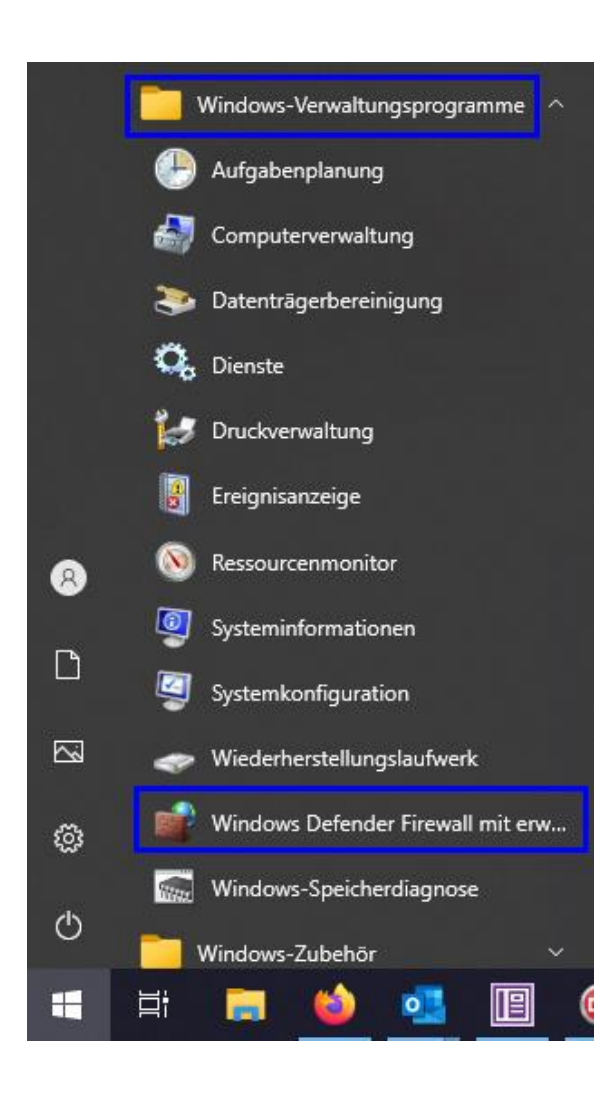

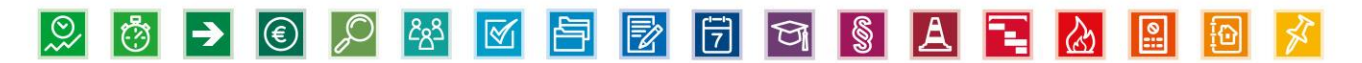

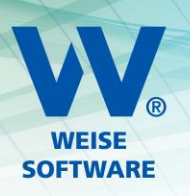

#### 1.2.2 LEGEN SIE 2 EINGEHENDE REGELN AN

Gehen Sie wie in der Abbildung zu sehen vor, um die Eingehenden Regeln zu definieren.

| 💣 Window             | s Defender Firewall mit e                                 | erweiterter Sicherheit                                    |                                      |                  |                 |           | - 🗆 | $\times$ |
|----------------------|-----------------------------------------------------------|-----------------------------------------------------------|--------------------------------------|------------------|-----------------|-----------|-----|----------|
| Datei Akti           | ion Ansicht ?                                             |                                                           |                                      |                  |                 |           |     |          |
| 🗢 🔿 🖄                | i 🖬 🔒 🛛 🖬                                                 |                                                           |                                      |                  |                 |           |     |          |
| Windows              | s Defender Firewall mit                                   | Eingehende Regeln                                         |                                      |                  | Aktionen        |           |     |          |
| 🔣 Einge              | ehende Regeln                                             | Name                                                      | Gruppe                               | Profil ^         | Eingehende Rege | eln       |     |          |
| sa Ausg<br>La Verbir | ndungssicherheitsrege                                     | 🥑 Bautagebuch 2017                                        |                                      | Privat           | 🚉 Neue Regel.   |           |     |          |
| 🔉 🖳 Üben             | wachung                                                   | Bautagebuch 2017                                          |                                      | Privat           | 🝸 Nach Profil f | filtern   |     | Þ        |
|                      |                                                           | Bautagebuch 2019                                          |                                      | Privat           | Y Nach Status   | filtern   |     | •        |
|                      | 🔗 Assistent für neue                                      | eingehende Regel                                          |                                      |                  | ×               | e filtern |     | •        |
|                      | Regeltyp                                                  |                                                           |                                      |                  |                 |           |     | •        |
|                      | Wählen Sie den Typ der z                                  | Wählen Sie den Typ der zu erstellenden Firewallregel aus. |                                      |                  |                 | n         |     |          |
|                      | Cabaina                                                   |                                                           |                                      |                  |                 | eren      |     |          |
|                      | Schnue.                                                   | Welchen Regeltyp möchte                                   | en Sie erstellen?                    |                  |                 |           |     |          |
|                      | <ul> <li>Regelyp</li> <li>Protokolle und Ports</li> </ul> |                                                           |                                      |                  |                 |           |     |          |
|                      | Aktion                                                    | ○ <u>P</u> rogramm                                        |                                      |                  |                 |           |     |          |
|                      | Profil                                                    | Regel, die die Verbinde                                   | ungen für ein Programm steuert.      |                  |                 |           |     |          |
|                      | Name                                                      | Port                                                      |                                      |                  |                 |           |     |          |
|                      |                                                           | Regel, die die Verbind                                    | ungen für einen TCP- oder UDP-Port s | euert.           |                 |           |     |          |
|                      |                                                           | ○ <u>V</u> ordefiniert:                                   |                                      |                  |                 |           |     |          |
|                      |                                                           | "Wiedergabe auf Ger                                       | ät"-Funktionalität                   |                  | $\sim$          |           |     |          |
|                      |                                                           | Regel, die die Verbindi                                   | ungen für einen windows-vorgang ste  | Jen.             |                 |           |     |          |
|                      |                                                           | Benutzerdefinierte Rec                                    | ael                                  |                  |                 |           |     |          |
|                      |                                                           |                                                           |                                      |                  |                 |           |     |          |
|                      |                                                           |                                                           |                                      |                  |                 |           |     |          |
|                      |                                                           |                                                           |                                      |                  |                 |           |     |          |
|                      |                                                           |                                                           |                                      |                  |                 |           |     |          |
|                      |                                                           |                                                           |                                      |                  |                 |           |     |          |
|                      |                                                           |                                                           |                                      |                  |                 |           |     |          |
|                      |                                                           |                                                           |                                      |                  |                 |           |     |          |
| <                    |                                                           |                                                           | < <u>Z</u> urück                     | <u>W</u> eiter > | Abbrechen       |           |     |          |
|                      |                                                           |                                                           |                                      |                  |                 |           |     |          |

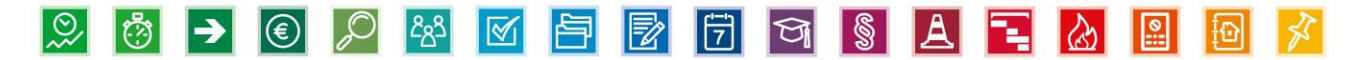

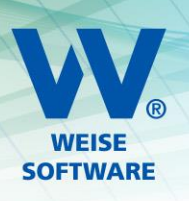

# 1.2.2.A DIE ERSTE REGEL BETRIFFT TCP

Wählen Sie TCP und tragen Sie bei Bestimmte lokale Ports 1433 und 1435 ein.

| Assistent für neue eingehende Regel |                                                                          |  |  |  |
|-------------------------------------|--------------------------------------------------------------------------|--|--|--|
| Protokolle und Ports                |                                                                          |  |  |  |
| Geben Sie die Protokolle und        | Ports an, für die diese Regel gilt.                                      |  |  |  |
| Schritte:                           |                                                                          |  |  |  |
| Regeltyp                            | Betrifft diese Regel TCP oder UDP?                                       |  |  |  |
| Protokolle und Ports                | <u> </u>                                                                 |  |  |  |
| Aktion                              | ○ <u>U</u> DP                                                            |  |  |  |
| Profil                              |                                                                          |  |  |  |
| Name                                | Gilt diese Regel für alle lokalen Ports oder für bestimmte lokale Ports? |  |  |  |
|                                     | O <u>A</u> lle lokalen Ports                                             |  |  |  |
|                                     | Bestimmte lokale Ports: 1433,1435                                        |  |  |  |
|                                     | Beispiel: 80, 443, 5000-5010                                             |  |  |  |
|                                     |                                                                          |  |  |  |
|                                     |                                                                          |  |  |  |
|                                     |                                                                          |  |  |  |
|                                     |                                                                          |  |  |  |
|                                     |                                                                          |  |  |  |
|                                     |                                                                          |  |  |  |
|                                     |                                                                          |  |  |  |
|                                     |                                                                          |  |  |  |
|                                     |                                                                          |  |  |  |
|                                     | < <u>Z</u> urück <u>W</u> eiter > Abbrechen                              |  |  |  |

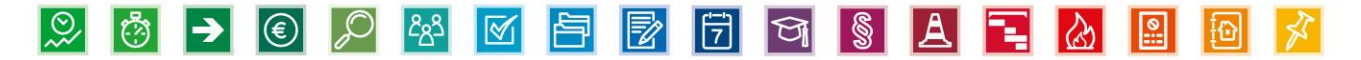

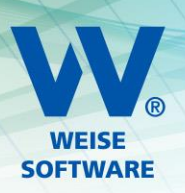

Die Einstellungen für Aktion und Profil können Sie so belassen und jeweils über Weiter zur Namenseingabe wechseln.

| 🔗 Assistent für neue eingehe                                              | inde Regel                                                                                                    | × |
|---------------------------------------------------------------------------|----------------------------------------------------------------------------------------------------|---|
| Aktion<br>Legen Sie die Aktion fest, die aus                              | geführt werden soll, wenn eine Verbindung die in der Regel angegebenen Bedingungen erfüllt.                                                                                                    |   |
| Schritte:<br>Regeltyp<br>Protokolle und Ports<br>Aktion<br>Profil<br>Name | <ul> <li>Welche Aktion soll durchgeführt werden, wenn eine Verbindung die angegebenen Bedingungen erfült?</li> <li><b>9 Verbindung zulassen</b>         Dies umfasst sowohl mit IPsec geschützte als auch nicht mit IPsec geschützte Verbindungen.     </li> <li><b>9 Verbindung zulassen, wenn sie gicher ist</b>         Dies umfasst nur mithlife von IPsec authentifizierte Verbindungen. Die Verbindungen werden mit den Einstellungen in den IPsec-Eigenschaften und regeln im Knoten         "Verbindungssicherheitsregel" gesichert.     </li> <li>Appassen.</li> <li><b>9 Verbindung blockieren</b></li> </ul> |   |
| <ul> <li>Assistent f ür neue eingehe</li> <li>Profil</li> </ul>           | < <u>Z</u> urück <u>Wetter</u> > Abbrechen<br>ende Regel                                                                                                    | × |
| Geben Sie die Profile an, für die di                                      | ese Regel zutrifft.                                                                                                    |   |
| Schritte:  Regeltyp Protokolle und Ports Aktion Profil Name               | Wann wird diese Regel angewendet?         Donāne         Wird angewendet, wenn ein Computer mit der Firmendomäne verbunden ist.         Pirota         Wird angewendet, wenn ein Computer mit einem privaten Netzwerk (z.B. zu Hause oder am Arbeitsplatz) verbunden ist.         Offentlich         Wird angewendet, wenn ein Computer mit einem öffentlichen Netzwerk verbunden ist.                                                                                                    |   |

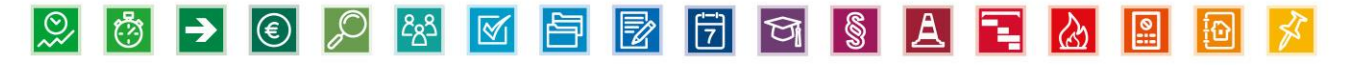

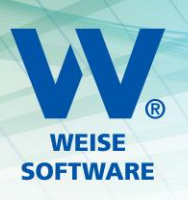

Den Namen können Sie beliebig wählen. Wir schlagen VVW Software TCP vor. Über Fertig stellen legen Sie die Regel an.

| 1 | Assistent für neue eingehe                                | iende Regel                               | ×        |  |  |
|---|-----------------------------------------------------------|-------------------------------------------|----------|--|--|
| N | Name                                                      |                                           |          |  |  |
| G | Geben Sie den Namen und die Beschreibung dieser Regel an. |                                           |          |  |  |
| S | chritte:                                                  |                                           |          |  |  |
| ۲ | Regeltyp                                                  |                                           |          |  |  |
| ۲ | Protokolle und Ports                                      |                                           |          |  |  |
| ۲ | Aktion                                                    |                                           |          |  |  |
| ۲ | Profil                                                    | Name:                                     |          |  |  |
| ۲ | Name                                                      |                                           |          |  |  |
|   |                                                           | Bes <u>chreibung (optional):</u>          |          |  |  |
|   |                                                           | < <u>Z</u> urück <u>Fertig stellen</u> Ab | bbrechen |  |  |

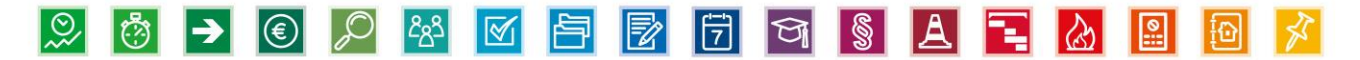

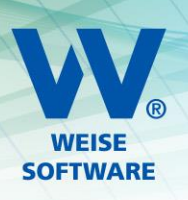

#### 1.2.2.B DIE ZWEITE REGEL BETRIFFT UDP

Wählen Sie UDP und tragen Sie bei Bestimmte lokale Ports 1434 ein.

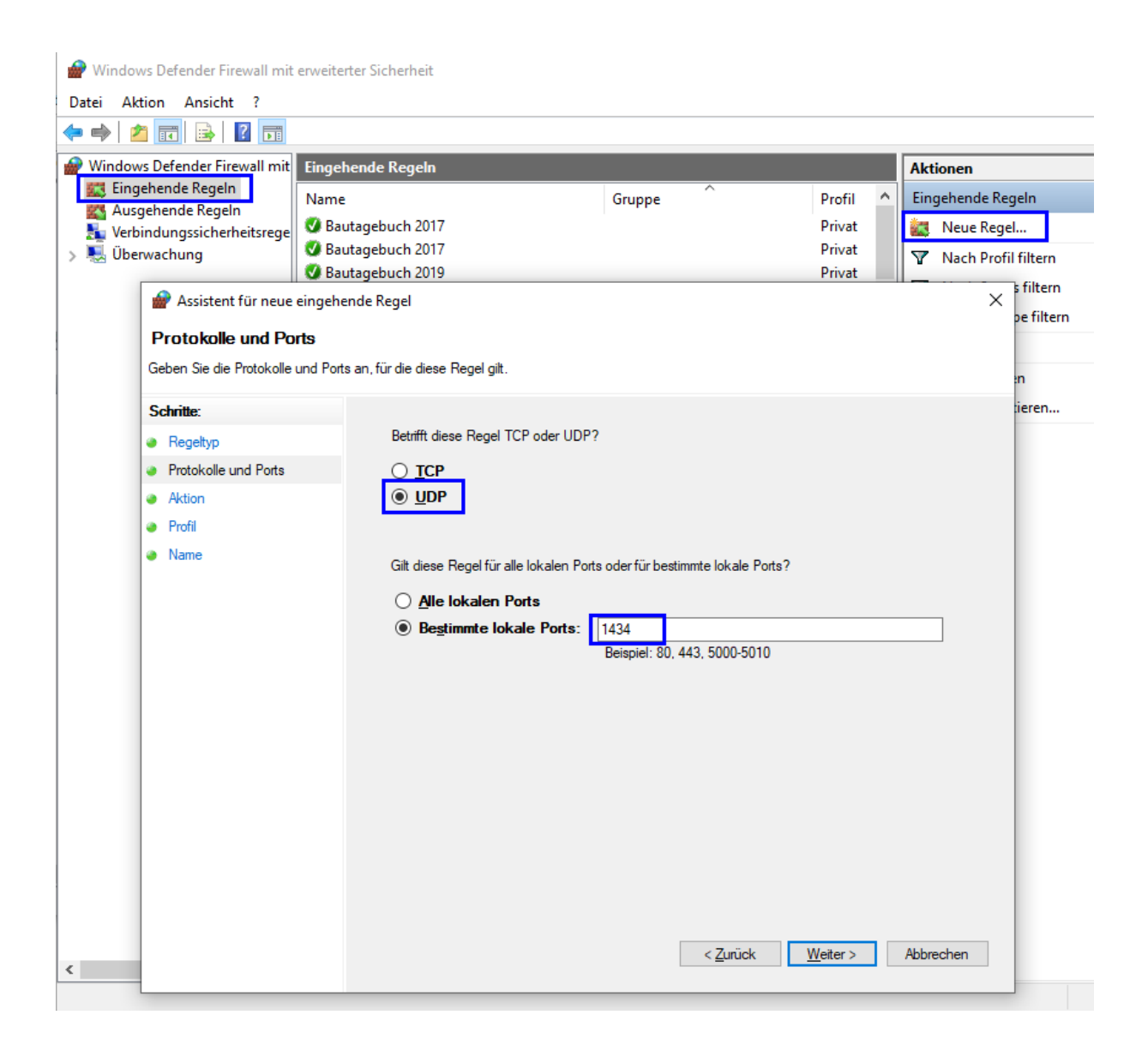

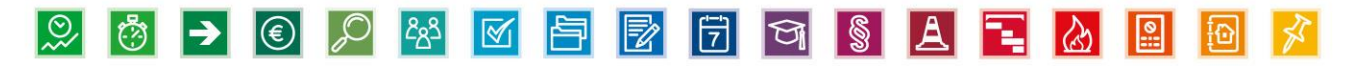

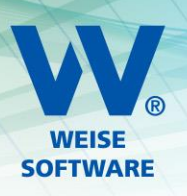

Die Einstellungen für Aktion und Profil können Sie so belassen und jeweils über Weiter zur Namenseingabe wechseln.

| Legen Sie die Aktion fest, die au                                                                                                    | sgeführt werden soll, wenn eine Verbindung die in der Regel angegebenen Bedingungen erfüllt.                                                                                                    |  |
|----------------------------------------------------------------------------------------------------|----------------------------------------------------------------------------------------------------|--|
| Schritte:                                                                                                    |                                                                                                    |  |
| Regeltyp                                                                                                    | Welche Aktion soll durchgeführt werden, wenn eine Verbindung die angegebenen Bedingungen<br>erfüllt?                                                                                                    |  |
| Protokolle und Ports                                                                                                    |                                                                                                    |  |
| Aktion                                                                                                    |                                                                                                    |  |
| Profil                                                                                                    |                                                                                                    |  |
| • Name                                                                                                    | <ul> <li>Verbindung zulassen, wenn sie gicher ist Dies umfasst nur mithilfe von IPsec authentifizierte Verbindungen. Die Verbindungen werden mit den Einstellungen in den IPsec-Eigenschaften und regeln im Knoten "Verbindungssicherheitsregel" gesichet.</li> <li>Appassen</li> <li>Verbindung blockieren</li> </ul>                                                                                                    |  |
| Assistent für neue eingel                                                                                                    | nende Regel                                                                                                    |  |
| <ul> <li>Assistent f ür neue eingel</li> <li>Profil</li> <li>Geben Sie die Profile an, f ür die</li> <li>Schritte:</li> </ul>                                                                                                    | nende Regel X                                                                                                    |  |
| Assistent für neue eingel     Profil     Geben Sie die Profile an, für die     Schritte:     Regetyp     Destelsellward Bete                                                                                                    | hende Regel X Wann wird diese Regel angewendet?                                                                                                    |  |
| Assistent für neue eingel Profil Geben Sie die Profile an, für die Schritte: Regeltyp Protokolle und Ports Attion                                                                                                    | tende Regel X diese Regel zutrift.  Wann wird diese Regel angewendet?  ☑ Domäne                                                                                                    |  |
| Assistent für neue eingel Profil Geben Sie die Profile an, für die Schritte: Regeltyp Protokolle und Ports Aktion Profil                                                                                                    | hende Regel X diese Regel zutrifft.  Wann wird diese Regel angewendet?  Domāne Wird angewendet, wenn ein Computer mit der Firmendomäne verbunden ist.                                                                                                    |  |
| Assistent für neue eingel Profil Geben Sie die Profile an, für die Schritte: Regeltyp Protokolle und Ports Aktion Profil Name                                                                                                    | hende Regel X diese Regel zutrift. Wann wird diese Regel angewendet? Domäne Wird angewendet, wenn ein Computer mit der Firmendomäne verbunden ist. Privat Wird angewendet, wenn ein Computer mit einem privaten Netzwerk (z.B. zu Hause oder am Arbeitsplatz) verbunden ist. Offentlich Wird angewendet, wenn ein Computer mit einem öffentlichen Netzwerk verbunden ist.                                                                                                    |  |
| Assistent für neue eingel Profil Geben Sie die Profile an, für die Schritte: Regeltyp Protokolle und Ports Aktion Profil Name                                                                                                    | hende Regel xutrift.          Wann wird diese Regel angewendet? <ul> <li>Domäne</li> <li>Wird angewendet, wenn ein Computer mit der Firmendomäne verbunden ist.</li> <li> <li>Privat</li> <li>Wird angewendet, wenn ein Computer mit einem privaten Netzwerk (z.B. zu Hause oder am Arbeitsplatz) verbunden ist.</li> <li> <li> </li> <li> <li> </li> <li> </li> <li> </li> <li> </li> </li></li></li></ul>                                                                                                    |  |
| Assistent für neue eingel Profil Geben Sie die Profile an, für die Schritte: Regeltyp Protokolle und Ports Aktion Profil Name                                                                                                    | <pre>interde Regel xutrift.  Wann wird diese Regel angewendet?  Domāne Wird angewendet, wenn ein Computer mit der Firmendomäne verbunden ist.  Privat Wird angewendet, wenn ein Computer mit einem privaten Netzwerk (z.B. zu Hause oder am Arbeitsplatz) verbunden ist.  Offentlich Wird angewendet, wenn ein Computer mit einem öffentlichen Netzwerk verbunden ist.</pre>                                                                                                    |  |
| <ul> <li>Assistent für neue eingel</li> <li>Profil</li> <li>Geben Sie die Profile an, für die</li> <li>Schritte: <ul> <li>Regeltyp</li> <li>Protokolle und Ports</li> <li>Aktion</li> <li>Profil</li> <li>Name</li> </ul> </li> </ul> | rende Regel   wann wird diese Regel angewendet?   Image Provide Provide Prov |  |

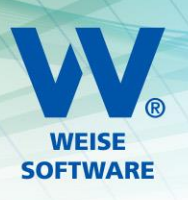

Den Namen können Sie beliebig wählen. Wir schlagen VVW Software UDP vor. Über Fertig stellen legen Sie die Regel an.

| 1    | Assistent für neue eingehende Regel                       |                                   |    |  |  |
|------|-----------------------------------------------------------|-----------------------------------|----|--|--|
| Name |                                                           |                                   |    |  |  |
| Ge   | Geben Sie den Namen und die Beschreibung dieser Regel an. |                                   |    |  |  |
| S    | shritte:                                                  |                                   |    |  |  |
| ۲    | Regeltyp                                                  |                                   |    |  |  |
| ۲    | Protokolle und Ports                                      |                                   |    |  |  |
| ۲    | Aktion                                                    |                                   |    |  |  |
| ۲    | Profil                                                    | Name:                             |    |  |  |
| ۲    | Name                                                      |                                   |    |  |  |
|      |                                                           | Bes <u>c</u> hreibung (optional): |    |  |  |
|      |                                                           |                                   |    |  |  |
|      |                                                           |                                   |    |  |  |
|      |                                                           |                                   |    |  |  |
|      |                                                           |                                   |    |  |  |
|      |                                                           |                                   |    |  |  |
|      |                                                           |                                   |    |  |  |
|      |                                                           |                                   |    |  |  |
|      |                                                           |                                   |    |  |  |
|      |                                                           |                                   |    |  |  |
|      |                                                           |                                   |    |  |  |
|      |                                                           |                                   |    |  |  |
|      |                                                           | < Zunick Fatia stallon Abbrooks   |    |  |  |
|      |                                                           | < Zuruck Perug stellen Abbrecht   | 11 |  |  |

Nun sind alle wichtigen Voreinstellung am Server getroffen. Falls es trotzdem Probleme bei der Verbindung der Clients mit dem Server gibt, können Sie sich gern bei uns im Support melden.

Wir stehen Ihnen Montag bis Freitag von **8.00 Uhr bis 12.00 Uhr und 14.00 Uhr bis 16.00 Uhr** unter der Rufnummer **0351 / 873215-10** oder per Mail (<u>info@weise-software.de</u>) zur Verfügung

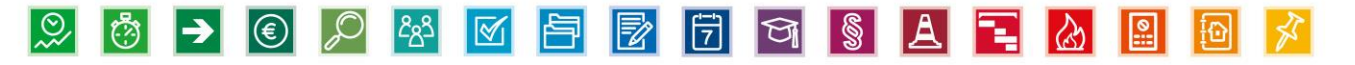